## **Job Retention Reporting Screenshot Guide**

Indiana Office of Community and Rural Affairs

## 1. First fill out the CDBG CV Economic Recovery Reporting Form

| 1) First go through Column 1 and put in the name of business 2) Host, go through Column 2 and III out the employee locations in this for each CUMERT employee 3) Host, go to Column 2 and million 2010 fifth the business has down on "OPU" fifth the statements has down on "OPU" fifth the statement have 2 and the optimized statement from 2 and the statement from 2 and the statement from 2 and 1 and 1                                                                                                    | D                                            | E                                        | F                                                                                                    | G                         | н             | <u></u>     | J           | K          | L           | м           | N    | 0 | P | - |
|----------------------------------------------------------------------------------------------------|----------------------------------------------|------------------------------------------|----------------------------------------------------------------------------------------------------|---------------------------|---------------|-------------|-------------|------------|-------------|-------------|------|---|---|---|
| 1) Port op through Column 3 and put in the name of business      2) Next, go through Column 3 and fill out the employee initiatis for each COMENT employee      10 Next, go to Column 3 and mark whether the employee/bostion is still a LMI position or red      4) Next, go to Column 3 and mark whether the employee/bostion is still a LMI position or red      4) Next, go to Column 3 and mark whether the employee/bostion is still a LMI position or red      4) Next, go to Column 4 and if Priet MOMENTS MG COMED please provide explanation of With      10 Oracy you have completed this worksheet, please save the document (some 8 with identified)      10 Post you have completed this worksheet, please save the document (some 8 with identified)      10 Post you have completed this worksheet, please save the document (some 8 with identified)      10 Post you have completed this worksheet, please save the document (some 8 with identified)      10 Post you have completed this worksheet, please save the document (some 8 with identified)      10 Post you have completed this worksheet, please save the document (some 8 with identified)      10 Post you have completed this worksheet, please save the document (some 8 with identified)      10 Post you have completed this worksheet, please save the document (some 8 with identified)      10 Post you have completed this worksheet, please save the document (some 8 with identified)      10 Post you have completed this worksheet, please save the document (some 8 with identified)      10 Post you have completed this worksheet, please save the document (some 8 with identified)      10 Post you have completed this worksheet, please save the document (some 8 with identified)      10 Post you have completed this worksheet, please save the document (some 8 with identified)      10 Post you have a been the save you have you have you have you have you have you have you have you have you have you have you have you have you have you have you have you have you have you have you have you have you                                                                                                    | terrors and the third share is set           | CDBG CV Ed<br>Please read ALL instru     | conomic Recovery Reporting Forn                                                                                                    | 1:<br>g form              |               |             |             |            |             |             |      |   |   |   |
| Integrating Colours 2 and mark whether the employees initiatis for each CURENT employee     I heat, go to Colours 2 and mark whether the employee(colotion is still a LM position or not     4 heat, go to Colours 4 and please put "COLID" if the business has closed or "OPD" if the b     Si heat, go to Colours 4 and please put "COLID" if the business has closed or "OPD" if the b     Si heat, go to Colours 4 and please put "COLID" if the business has closed or "OPD" if the b     Si heat, go to Colours 4 and P TH EUSINESS HAIL COLID please provide esplanation of VMT     4) Once you have completed this worksheet, please save the document (same 2 with blend)     estorem     Colours 4 and P TH EUSINESS HAIL COLID please provide esplanation of VMT     4) Once you have completed this worksheet, please save the document (same 2 with blend)     estorem     Colours 4 and P TH EUSINESS HAIL COLID please provide esplanation     All     colours 4 with All     Colours 4 and P TH     Colours 4 and P TH     Colours 4 and P TH     Colours 4 and P TH     Colours 4 and P TH     Colours 4 and P TH     Colours 4 and P TH     Colours 4 and P TH     Colours     All     Colours     All     Colours     Colours     All     Colours     All     Colours     Colours     Colo                                                                                                    | Discounts, this meet is the                  | A restauration starts - beside for re    | the second day in the portion of the encertaint                                                                                                    | in to get to the Commu    | inter rolling | to par an i | Con mit     |            |             |             |      |   |   |   |
| 2) Note, go to Column 3 and 10 of the employees initial for each CURRENT employee 3) Note, go to Column 3 and mark whether the employee/position is still a LMI column 2 and 10 miles park-20050F 14 the barriers has column 4 with the series has column 4 with the series has column 4 with the series has column 4 with the series has column 4 with the series has column 4 with the series has column 4 with the series has column 2 with head 1 miles and 1 miles and 1                                                                                                    |                                              |                                          |                                                                                                    |                           |               |             |             |            |             |             |      |   |   |   |
| 1) Next go to Galenne 3 and mark whether the employed/position is still a LMI position or not<br>4) Next, go to Galenne 4 and JP AR DISARSE MASI COMED Veters provide explanation of YMD 4<br>3) Next, go to Galenne 4 and JP AR DISARSE MASI COMED Veters provide explanation of YMD 4<br>4) Next, go to Galenne 4 and JP AR DISARSE MASI COMED Veters provide explanation of YMD 4<br>4) Next, go to Galenne 4 and JP AR DISARSE MASI COMED Veters provide explanation of YMD 4<br>4) Next, go to Galenne 4 and JP AR DISARSE MASI COMED Veters provide explanation of YMD 4<br>4) Next, go to Galenne 4 and JP AR DISARSE MASI COMED Veters provide explanation of YMD 4<br>4) Next, go to Galenne 4 and JP AR DISARSE MASI COMED Veters 4<br>4) Next, go to Galenne 4 and JP AR DISARSE MASI COMED Veters 4<br>4) Next, go to Galenne 4<br>4) Next, go to Galenne 4<br>4) | s in the business (i.e. OC) - you can also   | ise a code for each employee             |                                                                                                    |                           |               |             |             |            |             |             |      |   |   |   |
| 4) Next, go to Galerine 4 and Jesses på "COSED" # the builtees has closed or "OPDA" # the 1 5) Next, go to Calerine 4 and # The BUSINESS HAS COSED please provide explanation of WAN 40 Core you have completed this worksheet, please see the document plane 2 with Identif there Name  Ferritories  Ferritories  Ferritories  Ferritories  Ferritories  Ferritories  Ferritories  All (ourses)  All (ourses)  All (ou                                                                                                    | t - this will be collected the some way it - | was collected previously with the Econom | ic Recovery Form or FTE Sheet.                                                                                                    |                           |               |             |             |            |             |             |      |   |   |   |
| Virtues, get to content or any paragrap on Costato or Trill content on Costato or Viet Trill Costato or Viet Trill Costato or V                                                                                                    | husiness is still ones                       |                                          |                                                                                                    |                           |               |             |             |            |             |             |      |   |   |   |
| Si Net, as to Galaxie 4 and 7 THE RUSHISE HAS CORED please provide explanation of VMH Git Once you have completed this worksheet, please see the downeet (pane 2 with identif term have completed this worksheet, please see the downeet (pane 2 with identif term have completed this worksheet, please see the downeet (pane 2 with identif term have completed this worksheet, please see the downeet (pane 2 with identif term have completed this worksheet, please see the downeet (pane 2 with identif term have completed this worksheet, please see the downeet (pane 2 with identif term have completed this worksheet, please see the downeet (pane 2 with identif term have completed this worksheet, please see the downeet (pane 2 with identif term have completed this worksheet, please see the downeet (pane 2 with identif term have completed this worksheet, please see the downeet (pane 2 with identif term have completed this worksheet, please see the downeet (pane 2 with identif term have completed this worksheet, please see the downeet (pane 2 with identif term have completed this worksheet, please see the downeet (please 2 with identif term have completed the downeet) term have completed the downeet (please 2 with identif term have completed the downeet) term have completed the downeet (please 2 with identif term have completed the downeet) term have completed the downeet (please 2 with identified the downeet) term have completed the downeet (please 2 with identified the downeet) term have completed the downeet (please 2 with identified the downeet) term have completed the downeet (please 2 with identified the downeet) term have completed the downeet (please 2 with identified the downeet) term have completed the downeet (please 2 with identified the downeet) term have completed the downeet (please 2 with identified the downeet) term have completed the downeet (please 2 with identified the downeet) term have completed the downeet (please 2 with identified the downeet) term have completed the downeet (please 2 with identified the                                                                                                    | Jusiness is still open                       |                                          |                                                                                                    |                           |               |             |             |            |             |             |      |   |   |   |
| E) Once you have completed this worksheet, please save the document (pame it with identify the product of the document (pame it with identify the product of the document (pame it with identify the document of the document of the document                                                                                                    | t. (If the business is open you can keep th  | hat section blank.)                      |                                                                                                    |                           |               |             |             |            |             |             |      |   |   |   |
| to uncer pointer complete the workdown, peak tere the doublent part is una series<br>term have<br>families frames<br>term have<br>term term<br>term term<br>term term<br>term term<br>term term<br>term term<br>term term<br>term term<br>term term<br>term term<br>term term<br>term term term<br>term term term<br>term term term term term term<br>term term term term term<br>term term term term term term term term                                                                                                    | * * * * * * * * * *                          |                                          |                                                                                                    |                           |               | 100         |             |            | 1.          |             |      |   |   |   |
| itines tenes                                                                                                    | ication for the community that it goes i     | with please) and upload to the Indiana G | rants Management System with your Job Retention                                                                                                    | n Reporting report. Pleas | e click here  | for more    | information | tion on ho | w to access | s that repo | art. |   |   |   |
| Internet Name                                                                                                    |                                              |                                          |                                                                                                    |                           |               |             |             |            |             |             |      |   |   |   |
| Annu Annu Annu Annu Annu Annu Annu                                                                                                    |                                              |                                          |                                                                                                    |                           |               |             |             |            |             |             |      |   |   |   |
| supret OC 400000000000000000000000000000000000                                                                                                    | LMI: 1 for YES, 0 for NO                     | is the business open or closed?          | If closed, please explain below:                                                                                                    |                           |               |             |             |            |             |             |      |   |   |   |
| 48           War           Participant           Participant <td></td> <td>1 OPEN</td> <td></td> <td></td> <td></td> <td></td> <td></td> <td></td> <td></td> <td></td> <td></td> <td></td> <td></td> <td></td>                                                                                                    |                                              | 1 OPEN                                   |                                                                                                    |                           |               |             |             |            |             |             |      |   |   |   |
| Wm         Wm           digue         41           ex         ex           ex         ex           ex         M           igentregation         M           igentregation         M <td></td> <td>0</td> <td></td> <td></td> <td></td> <td></td> <td></td> <td></td> <td></td> <td></td> <td></td> <td></td> <td></td> <td></td>                                                                                                    |                                              | 0                                        |                                                                                                    |                           |               |             |             |            |             |             |      |   |   |   |
| Indust         Jail           Indust         Kail           ess Center         P           ess Center         P           UM         M           Contract prise         Ad (paner)           No         No           Taylint (Owns a beeth in a saleshi)         No           Example Instruction Form         Community Form                                                                                                    |                                              | 0                                        |                                                                                                    |                           |               |             |             |            |             |             |      |   |   |   |
| Active         MU           car         car           ess Center         P           instruction         R           instruction         BN           instruction         For           Example Instruction Form         Community Form                                                                                                    |                                              | 1                                        |                                                                                                    |                           |               |             |             |            |             |             |      |   |   |   |
| ess Center P P P P P P P P P P P P P P P P P P P                                                                                                    |                                              | OPEN                                     |                                                                                                    |                           |               |             |             |            |             |             |      |   |   |   |
| ess Center // // // // // // // // // // // // //                                                                                                    |                                              |                                          |                                                                                                    |                           |               |             |             |            |             |             |      |   |   |   |
| ess Center Pi<br>understegarise Aff (owner)<br>voerstegarise Aff (owner)<br>vu<br>stylist (Owner a seatern in a salarin)<br>Ref<br>Example Instruction Form Community Form                                                                                                    |                                              |                                          |                                                                                                    |                           |               |             |             |            |             |             |      |   |   |   |
| Senteprise Ad (sener)<br>No<br>Stylist (Sens a seen in a seen)<br>Example Instruction Form Community Form                                                                                                    |                                              |                                          |                                                                                                    |                           |               |             |             |            |             |             |      |   |   |   |
| etenteprise at (owner)<br>NU<br>struct (Owner a been in a salen)<br>Report (Owner a been in a salen)<br>Report (Owner a been in a salen)<br>Report (Owner a been in a salen)                                                                                                    |                                              |                                          |                                                                                                    |                           |               |             |             |            |             |             |      |   |   |   |
| All (owner)<br>No All owner)<br>U<br>Bit of the solution<br>Example Instruction Form Community Form                                                                                                    |                                              |                                          | The business had severe weather<br>destroy a façade on their building and<br>between that and the impact from<br>COVID-15 they were unable to keep the |                           |               |             |             |            |             |             |      |   |   |   |
| is Stylist (Owns a batch in a sale) No.<br>BY<br>Example Instruction Form Community Form                                                                                                    |                                              | CLOSED                                   | business running a profit to stay open.                                                                                                    |                           |               |             |             |            |             |             |      |   |   |   |
| r Stylist (Owns a booth in a salar) NB<br>Example Instruction Form Community Form                                                                                                    |                                              |                                          |                                                                                                    |                           |               |             |             |            |             |             |      |   |   |   |
| is Stylist (Owns a beett in a salen)  Stylist (Owns a beett in a salen)  Example Instruction Form Community Form                                                                                                    |                                              |                                          |                                                                                                    |                           |               |             |             |            |             |             |      |   |   |   |
| ir Stylist (Owns a booth in a salon ) INB<br>Example Instruction Form Community Form                                                                                                    |                                              |                                          |                                                                                                    |                           |               |             |             |            |             |             |      |   |   |   |
| Example Instruction Form Community Form                                                                                                    |                                              | OPEN                                     |                                                                                                    |                           |               |             |             |            |             |             |      |   |   |   |
| Example Instruction Form Community Form                                                                                                    |                                              |                                          |                                                                                                    |                           |               |             |             |            |             |             |      |   |   |   |
| Example instruction form Community Form                                                                                                    | A                                            |                                          | 1 4                                                                                                    |                           |               |             |             |            |             |             |      |   |   |   |
|                                                                                                    | (Ŧ)                                          |                                          |                                                                                                    |                           |               |             |             |            |             |             |      |   |   |   |
|                                                                                                    |                                              |                                          |                                                                                                    |                           |               | 0           | TT          | (200       | m           |             |      |   |   |   |

- a. Please follow the instructions provided on the document step by step. Once that information is compiled, it is time to move onto uploading it to GMS and providing the overall information.
- 2. Upload the completed CDBG CV Economic Recovery Reporting Form to the <u>Grants</u> <u>Management System (GMS)</u>

| Federal Employer ID #     | Are Extensions available?      | Grant Modifications (0) | New       |
|---------------------------|--------------------------------|-------------------------|-----------|
|                           |                                |                         |           |
| Contact                   | Region                         |                         |           |
| Davis Bacon Indicator     | Follow Up Type                 |                         |           |
| Account Name              | Follow Up Monitoring Address   | Files (0)               | Add Files |
| ✓ Agreement Details       |                                | 1. Upload Files         |           |
| Agreement Created Date    | PeopleSoft Contract #          | Or drop files           |           |
| Agreement Executed Date   | Final Grant Agreement Link     |                         |           |
| ✓ Status and Dates        |                                | Beneficiaries (0)       |           |
| Status<br>Cancelled       | Last Semi-Annual Received Date | Audits (0)              |           |
| Application Approval Date | Grant Award Date               |                         |           |
| FEEPS Due Date            | Environmental Release Date     | Distance (Grant ID) (0) |           |
| FRR Deadline              | BID Opening Date               |                         |           |

3. Then, you will want to "Create New Job Retention Business Report" on GMS.

| JIN.9                                                                             | g <u>ov</u>     |                                   |                                       |               |                                              |                                                                                       |                                    | 😩 Abigail C        | Crump        |
|-----------------------------------------------------------------------------------|-----------------|-----------------------------------|---------------------------------------|---------------|----------------------------------------------|---------------------------------------------------------------------------------------|------------------------------------|--------------------|--------------|
| Home                                                                              | Account Details | Reports                           | Go to IN.gov                          |               |                                              |                                                                                       |                                    |                    |              |
| Grant Adr<br>CDBC                                                                 | ninistration    |                                   |                                       |               |                                              | Create Claim                                                                          | Create A Pre-ROF Report            | Create ROF Report  | $\widehat{}$ |
| Lead Applicant                                                                    | Program Name    | Total Ar                          | mount Awarded                         | Status        |                                              |                                                                                       |                                    |                    | $\cup$       |
|                                                                                   |                 | \$0.00                            |                                       | Cancelleu     |                                              |                                                                                       |                                    |                    |              |
| Details                                                                           |                 | 30.00                             |                                       | Cancelleu     | Related Activitie                            | 25                                                                                    |                                    |                    |              |
| Details<br>V Information                                                          |                 | 30.00                             |                                       | Canceneu      | Related Activitie                            | orts (5)                                                                              |                                    |                    |              |
| Details<br>V Information<br>Grant ID<br>G-00894                                   | 1               | Grant                             | Application                           | Calicened     | Related Activitie                            | orts (5)                                                                              | Status                             | Date Submitted/Co  |              |
| Details<br>V Information<br>Grant ID<br>G-00894<br>Grant Number                   | 1               | Grant.<br>Record                  | Application<br>1Type                  | Caliceneu     | Related Activitie Status Report Name 0000078 | orts (5)<br>Record Type<br>CDBG - Environmer                                          | Status<br>n Approved               | Date Submitted/Co  |              |
| Details<br>V Information<br>Grant ID<br>G-00894<br>Grant Number<br>Lead Applicant | 1               | Grant .<br>Recorr<br>CDBC         | Application<br>d Type<br>5<br>um Year | Canceneu      | Related Activitie                            | rts (5)<br>Record Type<br>CDBG - Environmer<br>CDBG - Submitted I                     | Status<br>n Approved<br>P Approved | Date Submitted/Co, |              |
| Details<br>V Information<br>Grant ID<br>G-00894<br>Grant Number<br>Lead Applicant | 1               | Grant.<br>Recor<br>CDBC<br>Progra | Application<br>d Type<br>5<br>m Year  | Canceneu<br>Ø | Related Activitie                            | rs<br>orts (5)<br>Record Type<br>CDBG - Environmer<br>CDBG - Submitted II<br>CDBG ROF | Status<br>n Approved<br>P Approved | Date Submitted/Co  |              |

- a. Click the down arrow at the top and at the bottom of the drop-down list you will see "Create Job Retention Business Report." Click on that.
- 4. A box will open, fill out the required fields using information from your CDBG CV Economic Recovery Reporting Form.

| <b>JIN</b> .gov             |                                          |                        | (                     | ×                | 🔔 Abigail C       | Crump |
|-----------------------------|------------------------------------------|------------------------|-----------------------|------------------|-------------------|-------|
| Home Account Details Repo   | Create New Job Rete                      | ention Business        | Report                |                  |                   |       |
|                             | * Job Retention Status Report Year 🕚     |                        |                       | _                |                   | _     |
| Grant Administration        | None                                     |                        | •                     | A Pre-ROF Report | Create ROF Report | -     |
| 6000                        | *Number of Jobs/Positions at Grant Award | *Number of Jobs/Positi | ions at End of Year 🕚 |                  |                   |       |
| Lead Applicant Program Name |                                          |                        |                       |                  |                   |       |
|                             | * Total Number of LMI Jobs/Positions     | Businesses Closed this | s Year 🕚              |                  |                   |       |
|                             |                                          |                        |                       |                  |                   |       |
| Details                     | Program Notes ()                         |                        |                       |                  |                   |       |
| ✓ Information               |                                          |                        |                       |                  |                   |       |
| Grant ID                    |                                          |                        | 1                     |                  |                   |       |
| G-00894                     |                                          |                        |                       | Status           | Date Submitted/Co |       |
| Grant Number                |                                          |                        | Const                 | Approved         |                   | T     |
|                             |                                          |                        | Carreet               | Approved         |                   | -     |
|                             |                                          | 0000186                | CDBG ROF              |                  |                   | *     |
|                             | Contract Status                          | 0000967                | CDBG- Submitted Jo    | Approved         |                   | ¥     |

a. Refer to <u>walk-through video</u> if you have questions about the specific reporting fields.

5. Once the information is filled out, click save.

| * Job Retention Status Report Year 🕕        |                                             |
|---------------------------------------------|---------------------------------------------|
| None                                        | •                                           |
| * Number of Jobs/Positions at Grant Award ( | *Number of Jobs/Positions at End of Year () |
| * Total Number of LMI Jobs/Positions        | * Businesses Closed this Year 🕚             |
| Program Notes                               |                                             |
|                                             | li li                                       |
|                                             | -                                           |

Once the report is created and saved, locate the saved report under Status Report, click the corresponding report and on the upper right corner click submit for approval. A notification will be sent to CDBG team member to review and approve report.

| JIN. <u>gov</u>                                                                                                    |                                                | @ 1                              |
|----------------------------------------------------------------------------------------------------|------------------------------------------------|----------------------------------|
| Home My Grants Account D                                                                                                    | etails Go to IN.gov                            |                                  |
| Status Report<br>0001126                                                                                                    |                                                | Edit Printable View Submit for A |
| etails                                                                                                    |                                                | Related                          |
| Job Retention Status Report Year ()<br>2021                                                                                                | Grant Administration<br>G-01157                | Files (0)                        |
| Number of Jobs/Positions at Grant Award 🚺<br>87                                                                                            | Number of Jobs/Positions at End of Year<br>106 | t United Eller                   |
| lotal Number of LMI Jobs/Positions<br>95                                                                                                   | Businesses Closed this Year<br>0               | Or drop files                    |
| rogram Notes<br>leport collected over a time period dating 3-15-21<br>o 4-27-21 for "Number of Jobs/Positions at the End<br>of Year" total |                                                | Approval History (0)             |
|                                                                                                    |                                                | Activity History (0) Send        |

## **Other Notes:**

- For grants this will be an annual report done for two years and for loans this will be done annually in perpetuity.
- Any questions about this reporting process can be directed to your <u>Community Liaison</u> or Pamela Guerrero (<u>pguerrero@ocra.in.gov</u>)